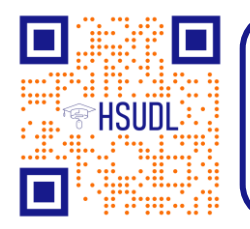

(HSUDL GmbH: Hardies-Softies UniversalDienstLeister

Breslauer Straße 3, 73760 Ostfildern Tel. +49 711 300 295 81 E-Mail: info@hsudl.gmbh, www.hsudl.gmbh IT-Dienstleistungen

27.05.2024

## Anleitung für VPN-Zugang

Sollten dabei Fehler auftreten, melden Sie sich bitte bei uns unter ticket@hsudl.eu

## Installieren & Einrichten

- 1.) Aktuellen Client herunterladen: <u>https://www.hsudl-hosting.eu/</u> -> Tools -> VPN-Client
- 2.) Tool installieren

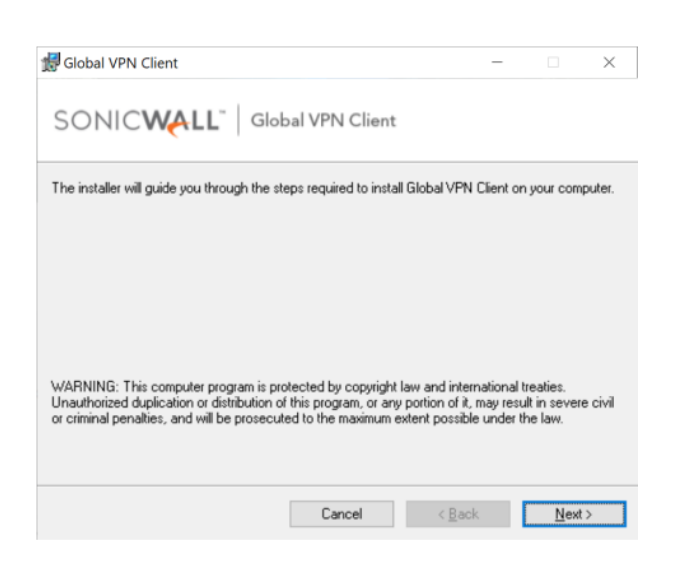

3.) Firewall freischalten, falls notwendig

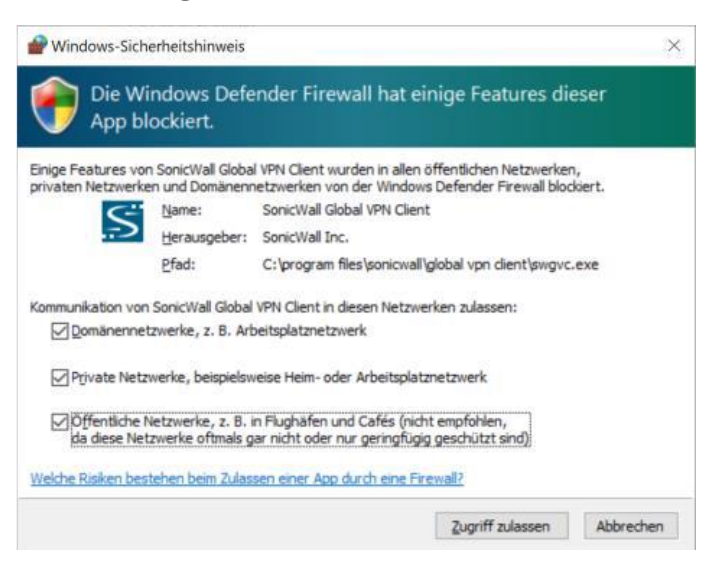

4.) Tool einrichten und neue VPN-Verbindung erstellen

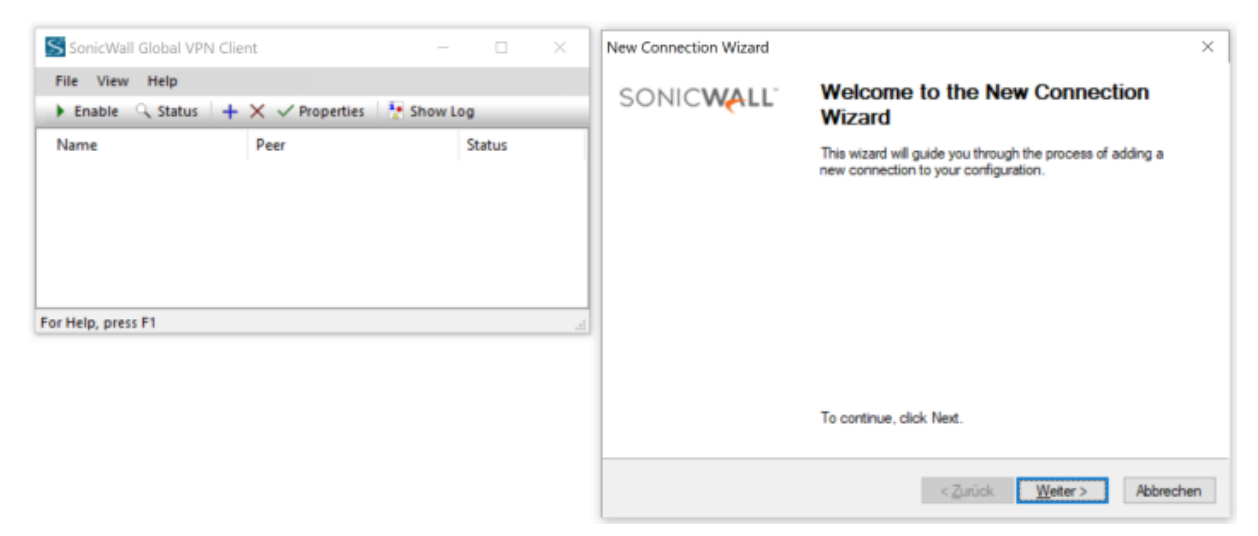

5.) IP-Adresse bzw. Domain Name eintragen

| New Connection<br>To set up a new connection, specify the gateway's domain name or IP address. |
|------------------------------------------------------------------------------------------------|
| Specify the domain name or IP address of the security gateway.                                 |
| IP Address or Domain Name: vpn.hsudl.eu                                                        |
| You may also specify a name for this connection.                                               |
| Connection Name: vpn.hsudl.eu                                                                  |
|                                                                                                |
|                                                                                                |
|                                                                                                |
|                                                                                                |
| To continue, click Next.                                                                       |
| < Zurück Weiter > Abbrechen                                                                    |

6.) Automatischer Start eintragen, falls gewünscht

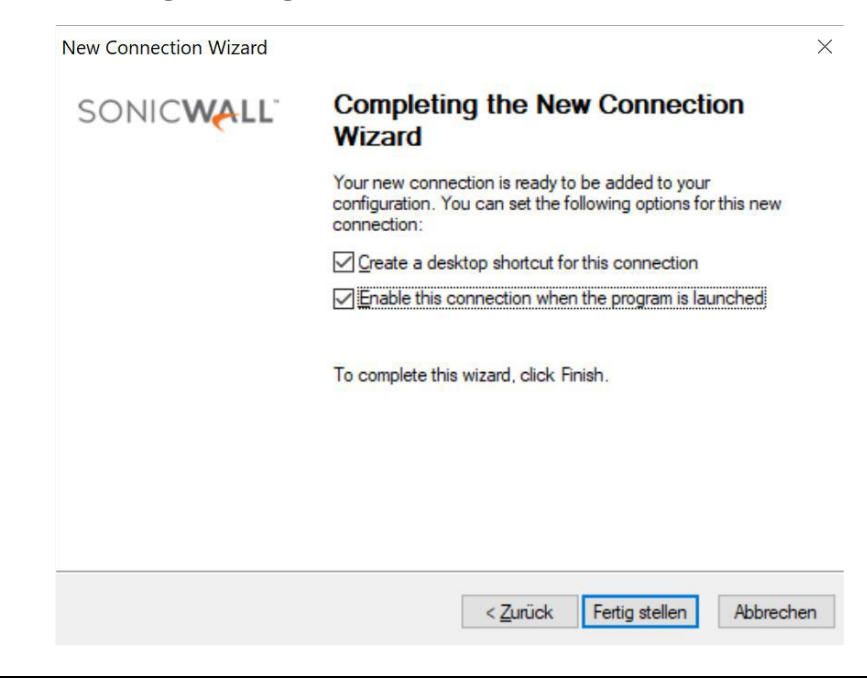

USt-IdNr.: DE356716656 St.-Nr.: 59340/23977 Reg.: Amtsgericht Stuttgart Reg.-Nr.: HRB-787042

## Benutzen:

1) Icon auf Desktop öffnen

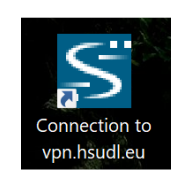

2) Ggf. starten mit "Enable"

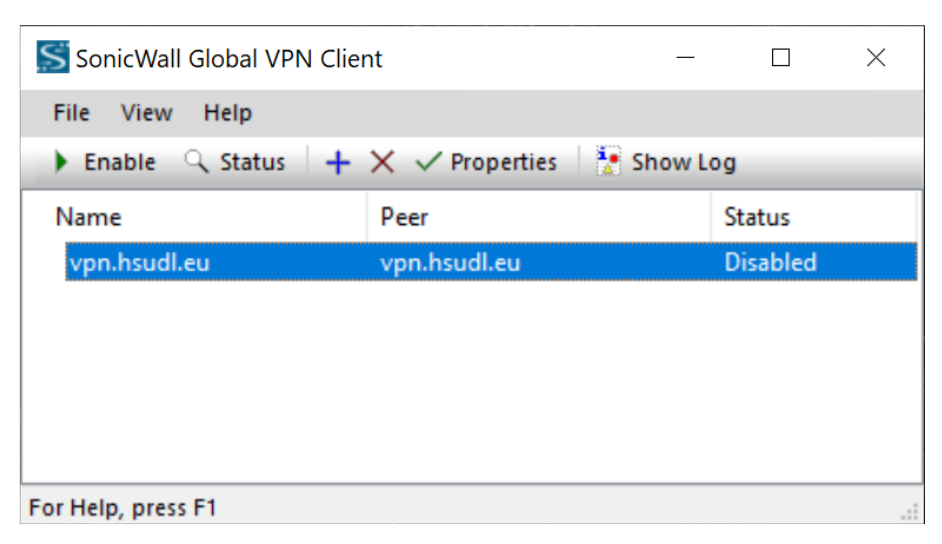

3) Zugangsdaten eingeben

| Please enter your username and password assigned to you by your network administrator. Username: vorname.nachname Password: •••••••• | Please enter your username and password assigned to you by your network administrator.         Username:       vorname.nachname         Password:       ●●●●●●●●●         □       Remember my username and password | Ente<br>This<br>pas                    | r Username / Password<br>speer requires that you log in with a username and<br>sword. |
|----------------------------------------------------------------------------------------------------|----------------------------------------------------------------------------------------------------|----------------------------------------|---------------------------------------------------------------------------------------|
| Username: vorname.nachname  Password:  Remember my username and password                                                             | Username: vorname.nachname Password: Bemember my username and password                                                                                                    | Please enter<br>your network           | your username and password assigned to you by<br>administrator.                       |
| Password: ••••••••                                                                                                    | <u>Password:</u> <u>Bemember my username and password</u>                                                                                                    |                                        |                                                                                       |
| Remember my username and password                                                                                                    | <u>Remember my username and password</u>                                                                                                    | <u>U</u> sername:                      | vorname.nachname                                                                      |
|                                                                                                    |                                                                                                    | <u>U</u> sername:<br><u>P</u> assword: | vorname.nachname                                                                      |

## 4) Fertig

| SonicWall Global VPN                              | l Client     | - 0     | ×  |  |  |
|---------------------------------------------------|--------------|---------|----|--|--|
| File View Help                                    |              |         |    |  |  |
| 🕨 Enable 🔍 Status 🛛 🕂 🗙 🗸 Properties 🛛 🚼 Show Log |              |         |    |  |  |
| Name                                              | Peer         | Status  |    |  |  |
|                                                   |              |         |    |  |  |
| ✓vpn.hsudl.eu                                     | vpn.hsudl.eu | Connect | ed |  |  |